# Instrucciones para recuperar el nombre de usuario o la contraseña

## Recuperar la contraseña

Visitar el sitio web de las Escuelas Públicas de Springfield (<u>https://www.springfieldpublicschools.com/</u>) y seleccionar "**Padres**" y luego hacer clic en el enlace "**Portal para padres**".

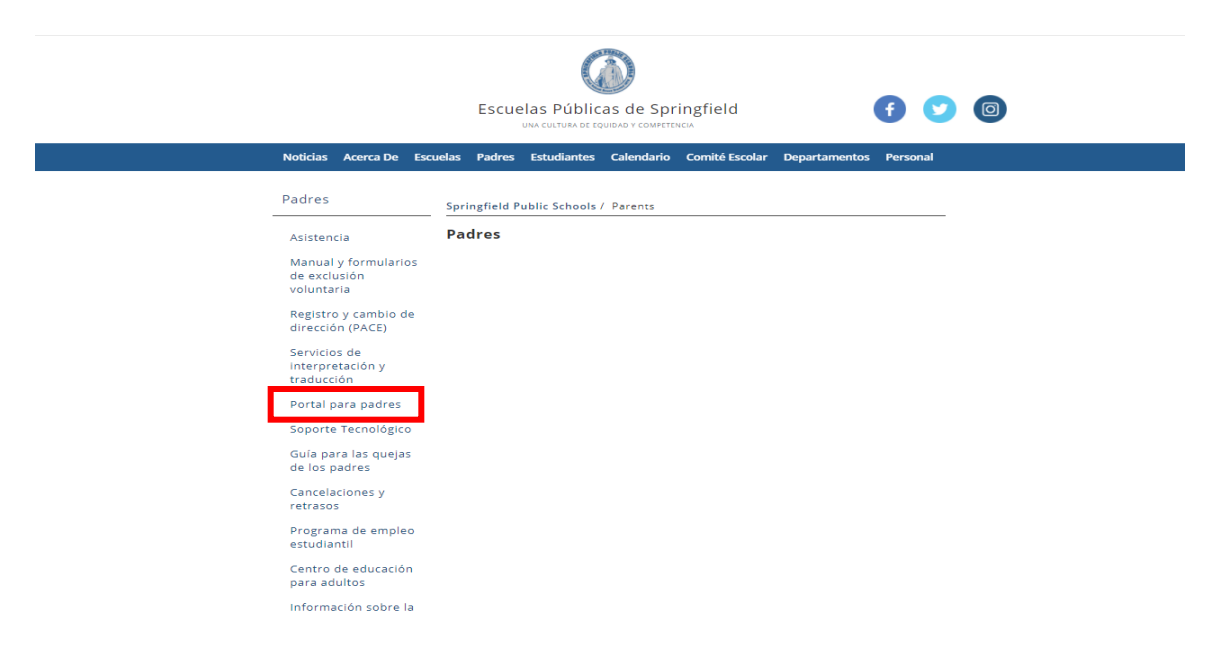

Seleccionar "Inicie sesión en el portal para padres de PowerSchool"

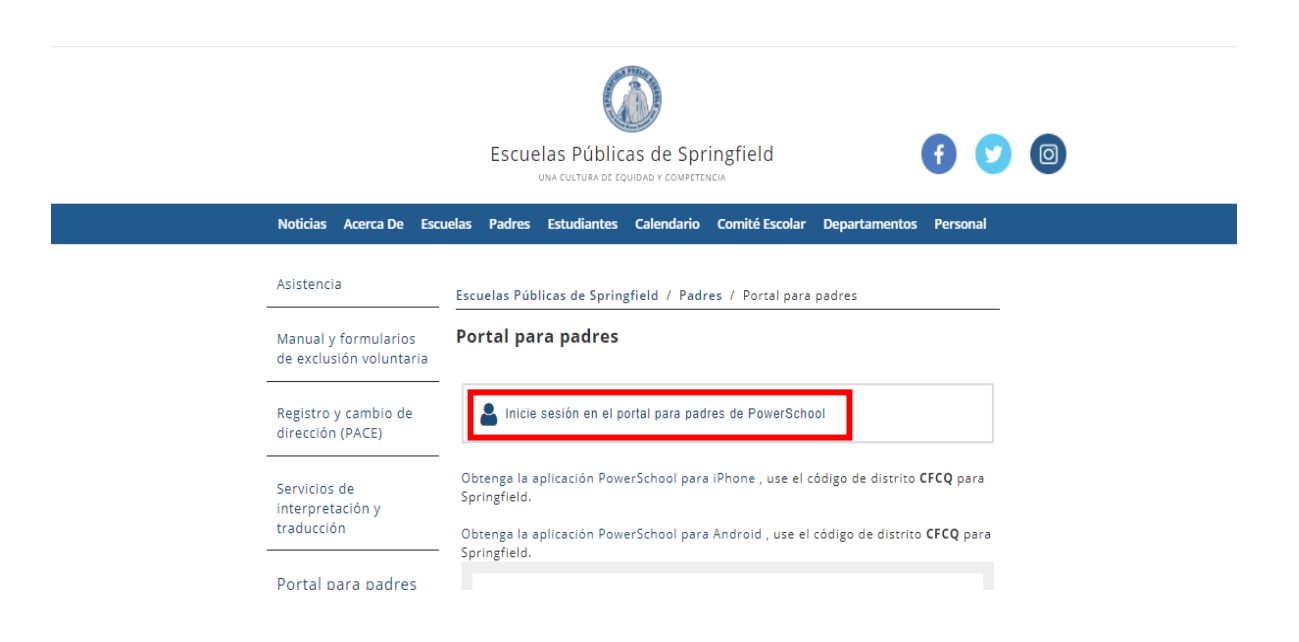

Seleccionar "¿Olvidaste tu nombre de usuario o contraseña?"

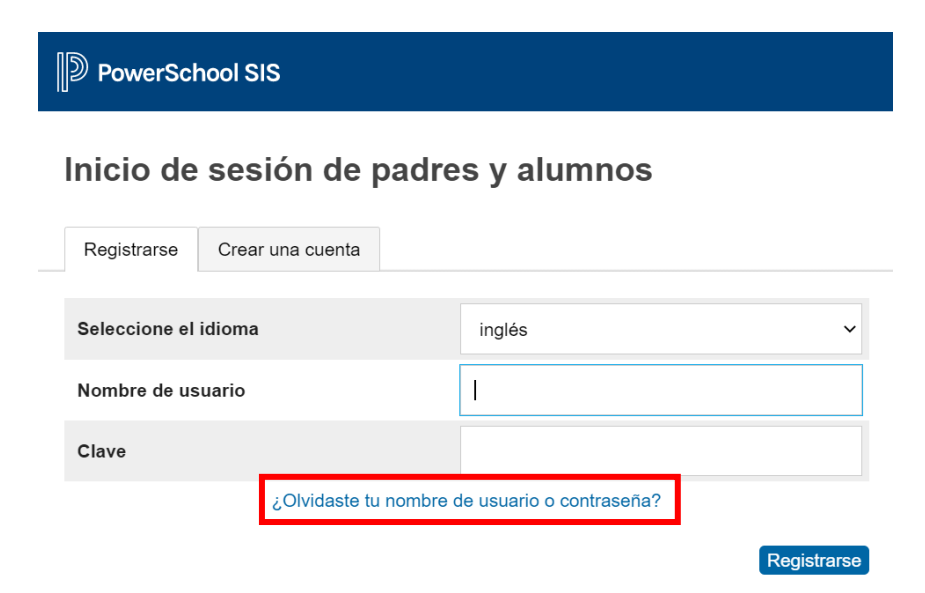

Ingresar el nombre de usuario y dirección de correo electrónico del padre ya registrados.

Seleccionar "Ingresar"

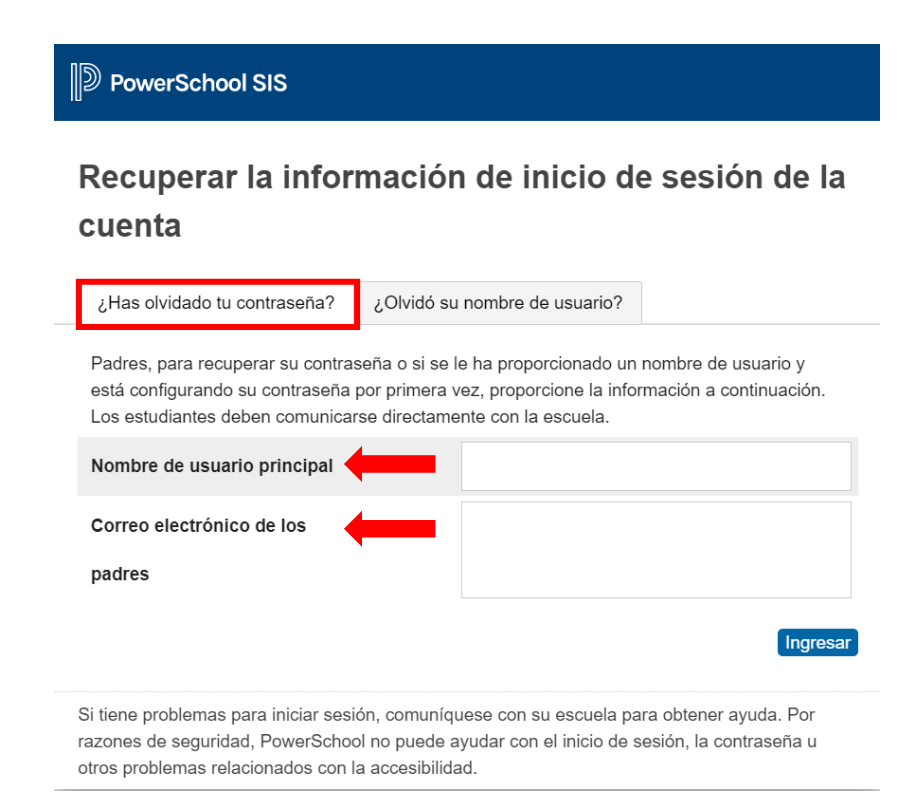

El sistema te enviará un correo electrónico con el nombre de usuario registrado y un enlace en el que el usuario puede regresar a la página de inicio.

El texto del correo electrónico será parecido al ejemplo a continuación.

Ten en cuenta: El enlace incluido en el correo electrónico solo funcionará por 30 minutos.

### Ejemplo de correo electrónico:

Recientemente ha solicitado una nueva contraseña.

Para recuperar su contraseña, haga clic en el enlace a continuación. Este enlace es válido sólo por 30 minutos. https://sis.springfieldpublicschools.com:443/public/recover\_password.html?

t=tee3ISiwHoXUcDH8yqhS3T000051fe

Si el enlace no funciona después de hacer clic en él, cópielo y péguelo en un navegador web nuevo.

Si se le ha olvidado el nombre de usuario, haga clic en "¿Olvidaste tu nombre de usuario o contraseña?" en la página de inicio y siga las instrucciones para recuperar su nombre de usuario.

Tenga en cuenta: Las respuestas a este mensaje no se monitorean ni se responden.

Hacer clic en el **enlace**.

Ingresar el nombre de usuario y la nueva contraseña y confirmar la nueva contraseña.

*Ten en cuenta:* Debes elegir una contraseña que no se haya utilizado por ti previamente.

#### Seleccionar "Enter (Entrar)".

| ecover Password          |                                                    |
|--------------------------|----------------------------------------------------|
| er your username and p   | assword.                                           |
| New password must:       |                                                    |
| Be at least 6 characters | long                                               |
| Username                 |                                                    |
| New Password             |                                                    |
| Confirm New Passwor      | ď                                                  |
| ce your password has be  | Enter<br>een updated you will be signed in. Please |

## Recuperar el nombre de usuario

Visitar el sitio web de las Escuelas Públicas de Springfield (<u>https://www.springfieldpublicschools.com/</u>) y seleccionar "**Padres**" y luego hacer clic en el enlace "**Portal para padres**".

|                                    |                          | I         | Escue     |               | as de Spr  | ingfield       |               | 6        |  |
|------------------------------------|--------------------------|-----------|-----------|---------------|------------|----------------|---------------|----------|--|
| Noticias                           | Acerca De E              | scuelas I | Padres    | Estudiantes   | Calendario | Comité Escolar | Departamentos | Personal |  |
| Padres                             |                          | Spring    | gfield Pu | ublic Schools | / Parents  |                |               |          |  |
| Asistencia                         | a                        | Padı      | es        |               |            |                |               |          |  |
| Manual y<br>de exclus<br>voluntari | formularios<br>sión<br>a |           |           |               |            |                |               |          |  |
| Registro y<br>dirección            | y cambio de<br>(PACE)    |           |           |               |            |                |               |          |  |
| Servicios<br>Interpret             | de<br>ación y            |           |           |               |            |                |               |          |  |
| Portal pa                          | ra padres                |           |           |               |            |                |               |          |  |
| Guía para<br>de los pa             | a las quejas<br>dres     |           |           |               |            |                |               |          |  |
| Cancelaci<br>retrasos              | iones y                  |           |           |               |            |                |               |          |  |
| Programa<br>estudiant              | a de empleo<br>til       |           |           |               |            |                |               |          |  |
| Centro de<br>para adul             | e educación<br>Itos      |           |           |               |            |                |               |          |  |
| Informaci                          | ión sobre la             |           |           |               |            |                |               |          |  |

Seleccionar "Inicie sesión en el portal para padres de PowerSchool"

|                                                          | Escuelas Públicas de Springfield (f) (v) (6)                                                                                                    |
|----------------------------------------------------------|----------------------------------------------------------------------------------------------------|
| Noticias Acerca De Escuela                               | s Padres Estudiantes Calendario Comité Escolar Departamentos Personal                                                                                                    |
| Asistencia E                                             | scuelas Públicas de Springfield / Padres / Portal para padres                                                                                                    |
| Manual y formularios <b>F</b><br>de exclusión voluntaria | 'ortal para padres                                                                                                    |
| Registro y cambio de<br>dirección (PACE)                 | Licie sesión en el portal para padres de PowerSchool                                                                                                    |
| Servicios de<br>interpretación y<br>traducción           | Obtenga la aplicación PowerSchool para iPhone , use el código de distrito <b>CFCQ</b> para<br>Springfield.<br>Obtenga la aplicación PowerSchool para Android , use el código de distrito <b>CFCQ</b> para |
| Portal para padres                                       | Springfield.                                                                                                    |

Seleccionar "¿Olvidaste tu nombre de usuario o contraseña?"

| DeverSchool SIS              |                                   |             |
|------------------------------|-----------------------------------|-------------|
| Inicio de sesión de l        | padres y alumnos                  |             |
| Registrarse Crear una cuenta |                                   |             |
| Seleccione el idioma         | inglés                            | ~           |
| Nombre de usuario            | 1                                 |             |
| Clave                        |                                   |             |
| ¿Olvidaste tu                | a nombre de usuario o contraseña? |             |
|                              | F                                 | Registrarse |

Seleccionar "¿Olvidó su nombre de usuario?" Ingresar la dirección de correo electrónico del padre ya registrada.

Seleccionar "Ingresar".

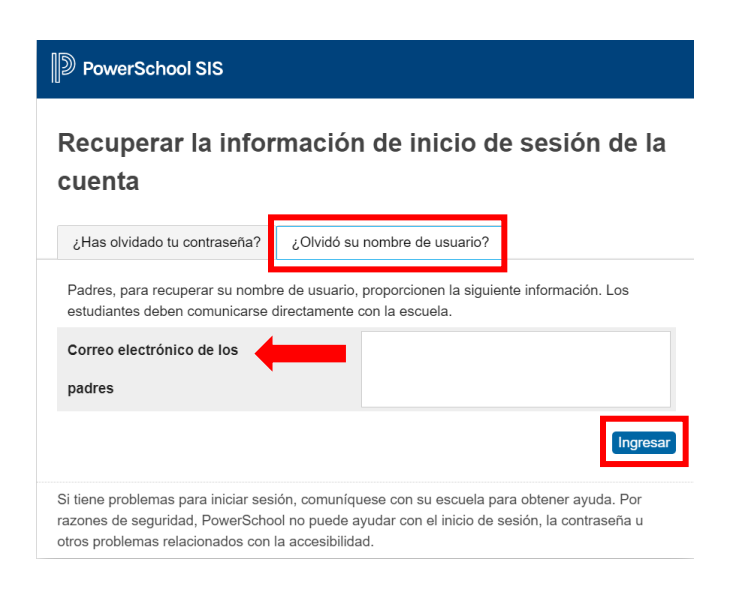

El sistema enviará un correo electrónico con el nombre de usuario del padre a la dirección de correo electrónico proporcionada.

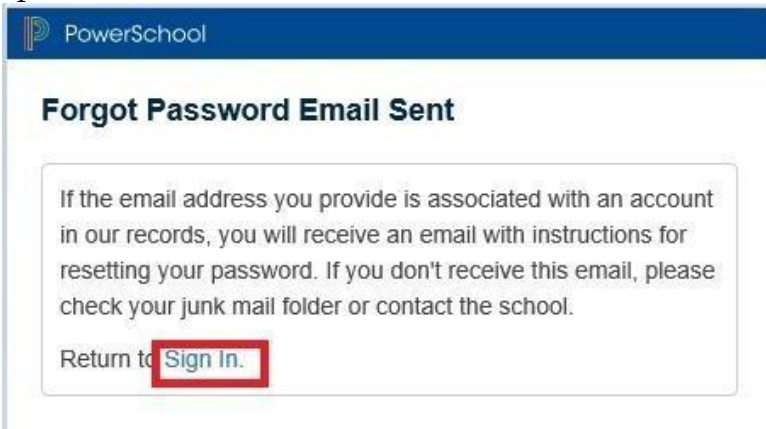